## An Session teilnehmen & der Weg zur UmZ Engage XR Link MetaWorld

### Konto im ENGAGE anlegen

| Auf die Webseite <u>www.engagevr.io</u><br>gehen und auf "Konto erstellen" klicken<br>oder den QR-Code benutzen                                         |                                                                                                    |
|----------------------------------------------------------------------------------------------------|----------------------------------------------------------------------------------------------------|
| Vorname, Nachname, Email eingeben<br>und beliebiges Passwort wählen<br>Nutzungsbedingungen und<br>Datenschutzrichtlinien" einwilligen<br>Auf<br>Klicken | Ein Konto<br>erstellen<br>Vorname<br>Nachname<br>E-Mail<br>Passwort<br>Passwort<br>Passwort bestätigen<br>Erhalten Sie Marketing-E-Mails<br>und Werbeaktionen<br>Erhalten Sie Marketing-E-Mails<br>und Werbeaktionen |
| In den Emails das "Konto verifizieren"                                                                                                    | <section-header><section-header><section-header><section-header><section-header><section-header><section-header></section-header></section-header></section-header></section-header></section-header></section-header></section-header>                                                                                                    |

| Profil vervollständigen mit Foto,<br>beliebigen Benutzernamen, dem<br>Anzeigenamen für den Avatar, den<br>vollständigen Namen, Geburtsdatum,<br>Geschlecht, Größe primäre Hand, Land<br>und die Zeitzone eingeben.<br>Auf<br>PROFIL AKTUALISIEREN<br>klicken |  |
|----------------------------------------------------------------------------------------------------|--|
|                                                                                                    |  |
|                                                                                                    |  |
|                                                                                                    |  |

ENGAGE Software für das entsprechende Device laden

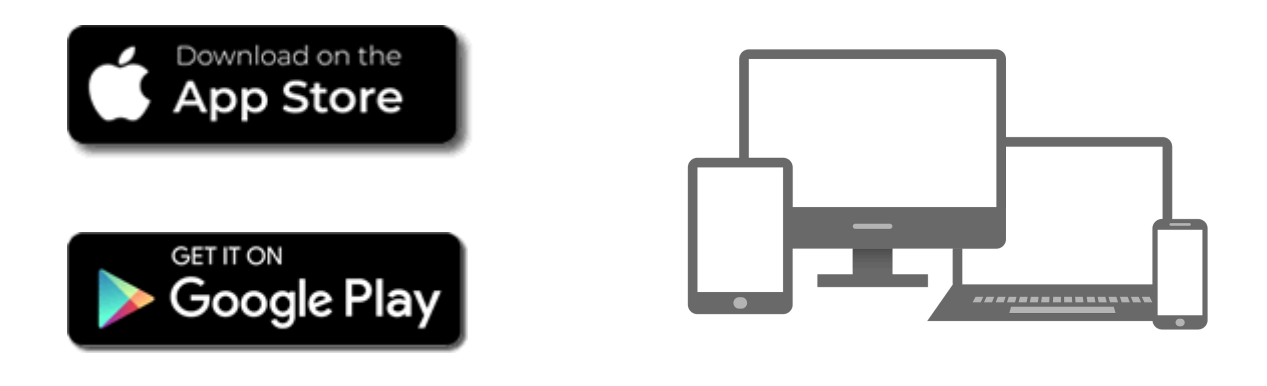

https://engagevr.io/download-engage-xr/

#### VR Brille einstellen

VR Brille anschalten und Sicherheitsbereich Einstellungen zu dem "sitzenden" oder "stehenden" Modus einstellen

Im "Menü" angekommen, auf den "Laden bzw. Shop" der VR Brille gehen

Im Shop die App "ENGAGE" suchen und herunterladen

Die heruntergeladene App befindet sich nun in der Brille unter der "Bibliothek" unter dem Zeichen von "ENGAGE"

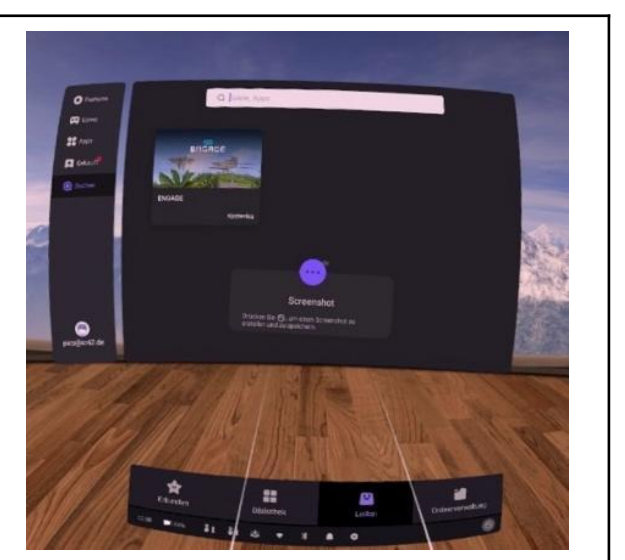

# EUCACE

#### ENGAGE in der VR Brille starten

|                  | ENGAGE                                          | Benötigen Sie ein Konto? Registrierung |
|------------------|-------------------------------------------------|----------------------------------------|
|                  | Benutzername oder E-Mail-Adresse<br>Passwort    |                                        |
|                  | An mich erinnem Passwort vergessen?             |                                        |
|                  | Prencluch                                       |                                        |
| German (Deutsch) | Datenschutzbestimmungen Zu VIVE Sessions wechse | eln Version 3.2 🔅                      |

| Nach dem Ladebildschirm mit seinem Benutzernamen oder E Mail-Adresse und<br>dem zuvor angelegten Passwort anmelden |                    |  |
|----------------------------------------------------------------------------------------------------|--------------------|--|
| Für weitere Nutzungen und das<br>Speichern der Anmeldedaten auf                                                    | 🗸 An mich erinnern |  |
| klicken.                                                                                                    |                    |  |
| Für Eintritt in die App, auf                                                                                       | ANMELDEN klicken.  |  |

#### Avatar einrichten

Bei der ersten Nutzung der App einen erwünschten Avatar erstellen und auf "Speichern" klicken. Später kann dieser Vorgang über den Menüpunkt Avatar gestartet werden.

| Anzeigename                                                                          | Melanie  |   |            |
|--------------------------------------------------------------------------------------|----------|---|------------|
| Mein Gesicht                                                                         | <b>a</b> | Ø | Bearbeiten |
| Klicken Sie hier, um ein Foto<br>hochzuladen und Ihr Gesicht<br>in 3D zu generieren! |          | Q | Klonen     |
|                                                                                      |          | 1 | Löschen    |
| Meine Avatare<br>Mein Avatar                                                         | 0 N N    | + | Erstellen  |
| 1/1                                                                                  |          |   |            |
| Erstellen und speichern Sie mehr Avatare! Probieren<br>Sie <u>PLUS</u>               |          |   |            |
| Speichem                                                                             | Ð        |   |            |
|                                                                                      | Ť.       |   |            |

Um einen fotorealistischen Avatar zu generieren kann ein Bild des eigenen Gesichts hochgeladen werden.

## ENGAGE Hauptmenü

| engage                                                                                                    | <b>Per Session ID teilnehmen</b><br>In der linken Spalte des Menüs auf<br>"An Sitzung teilnehmen" klicken                                                                                                    |  |  |
|----------------------------------------------------------------------------------------------------|----------------------------------------------------------------------------------------------------|--|--|
| 🧭 LINK erforschen                                                                                                    | An Sitzung teilnehmen                                                                                                    |  |  |
| 🗰 Events                                                                                                    | Live                                                                                                    |  |  |
| An Sitzung<br>teilnehmen                                                                                                    | Events<br>Mit ID beitreten                                                                                                    |  |  |
| Sitzung starten                                                                                                    |                                                                                                    |  |  |
| 🔐 Inhalt                                                                                                    | Auf Mit ID beitreten" klicken                                                                                                    |  |  |
| Erstellen &<br>Bearbeiten                                                                                                    |                                                                                                    |  |  |
| e Mein Avatar                                                                                                    |                                                                                                    |  |  |
|                                                                                                    |                                                                                                    |  |  |
| Die zur Verfügung gestellte Session ID<br>eingeben und auf<br>TEILNEHMEN<br>klicken.                                                                    | Mit ID beitreten<br>Um einem anderen Benutzer in seiner Sitzung beizutreten,<br>bitten Sie ihn, die Sitzungs-ID freizugeben. Dies befindet sich<br>am unteren Rand ihres Sitzungsmenüs. Beispiel für eine<br>Sitzungs-ID: jQMqA<br>IGOv7 |  |  |
| Ort / Lokation downloaden" und auf "Jetzt gehen" klicken. Nach dem Ladebildschirm haben Sie volle Freiheiten, sich in diesem Raum zu bewegen Viel Spaß! |                                                                                                    |  |  |

#### Zur XR42 ENGAGE Link MetaWorld

#### Auf "LINK erforschen" klicken

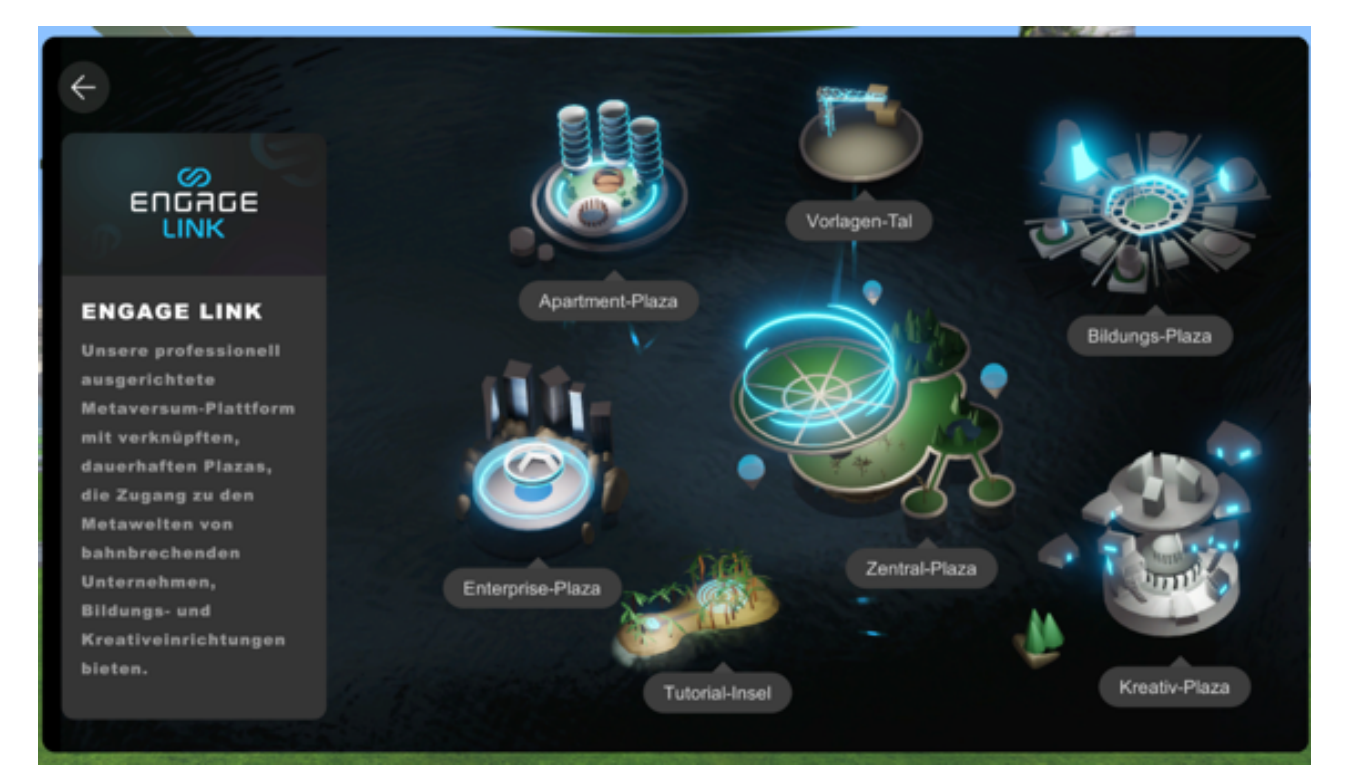

In Link auf "Education Plaza" bzw. "Bildungs-Plaza" gehen

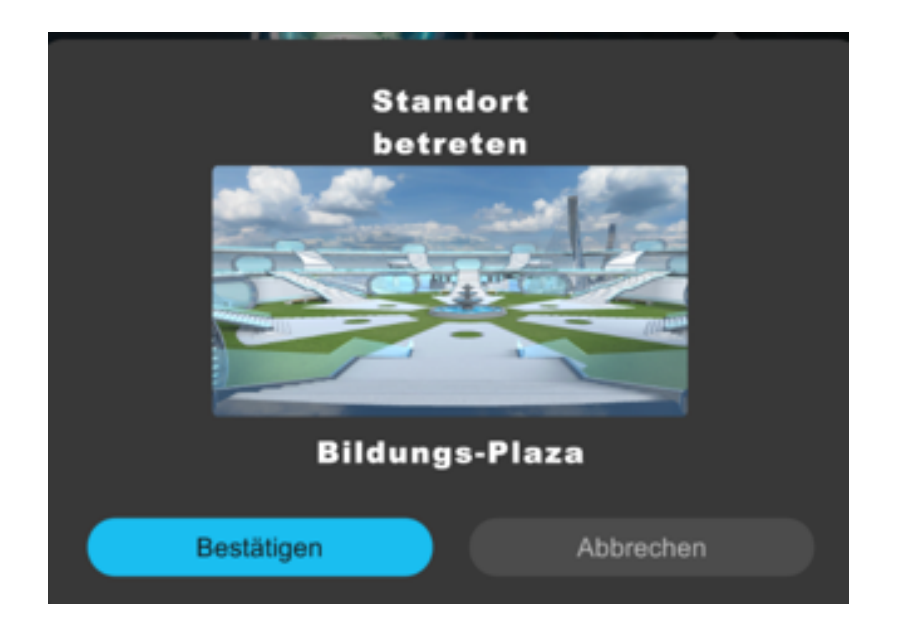

leicht nach rechts drehen und die erste rechte Treppe nach oben gehen (mit Joystick oder Tastatur drehen und gehen)

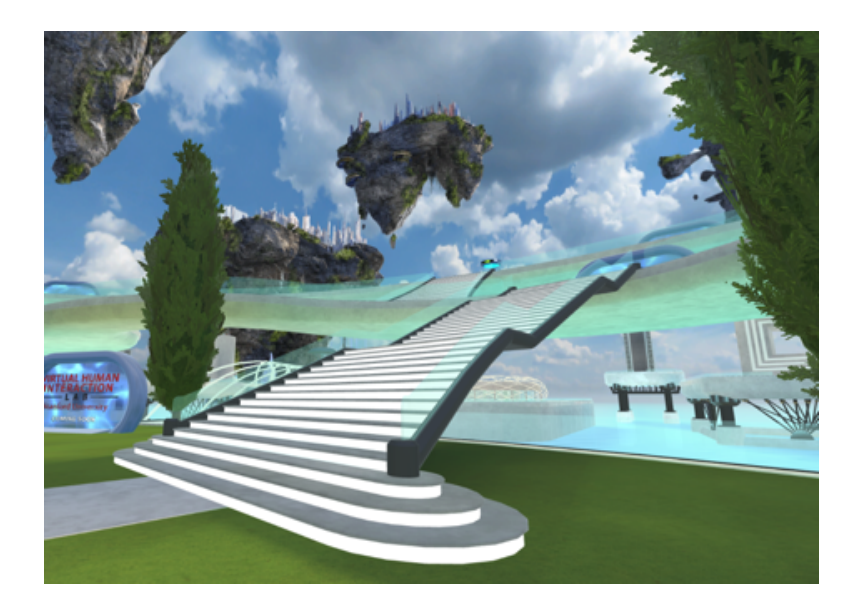

In das "UMZ Portal" eintreten

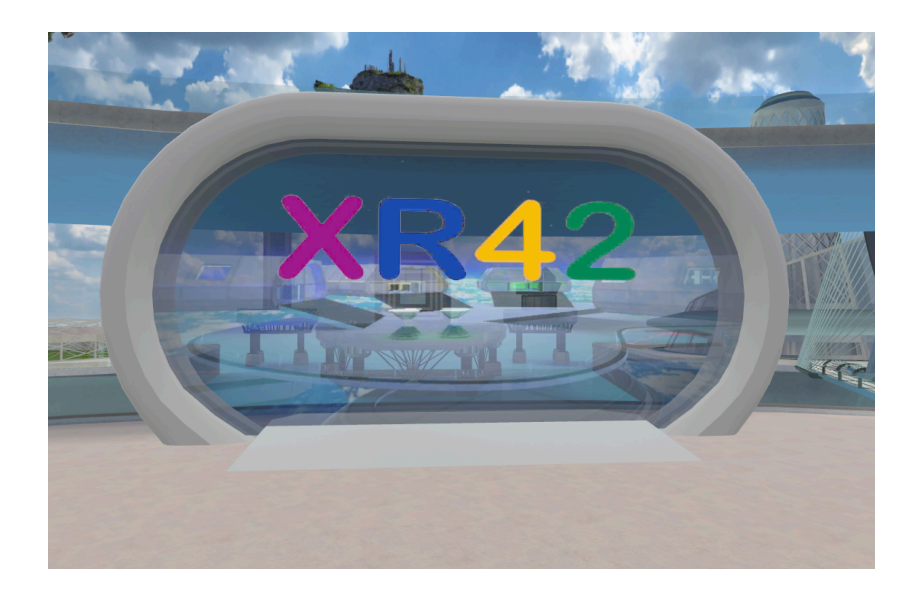

Herzlich Willkommen im internationalen UMZ Portal, seht euch gerne um...

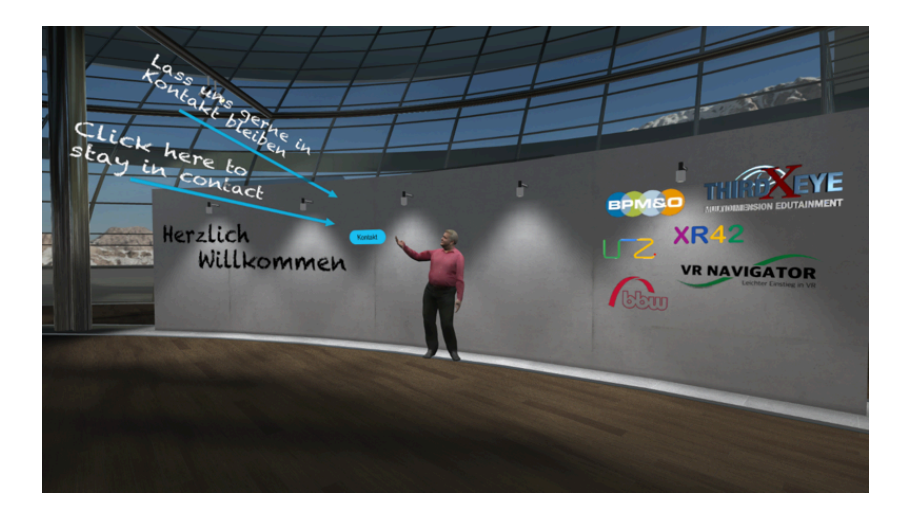

#### ENGAGE beenden

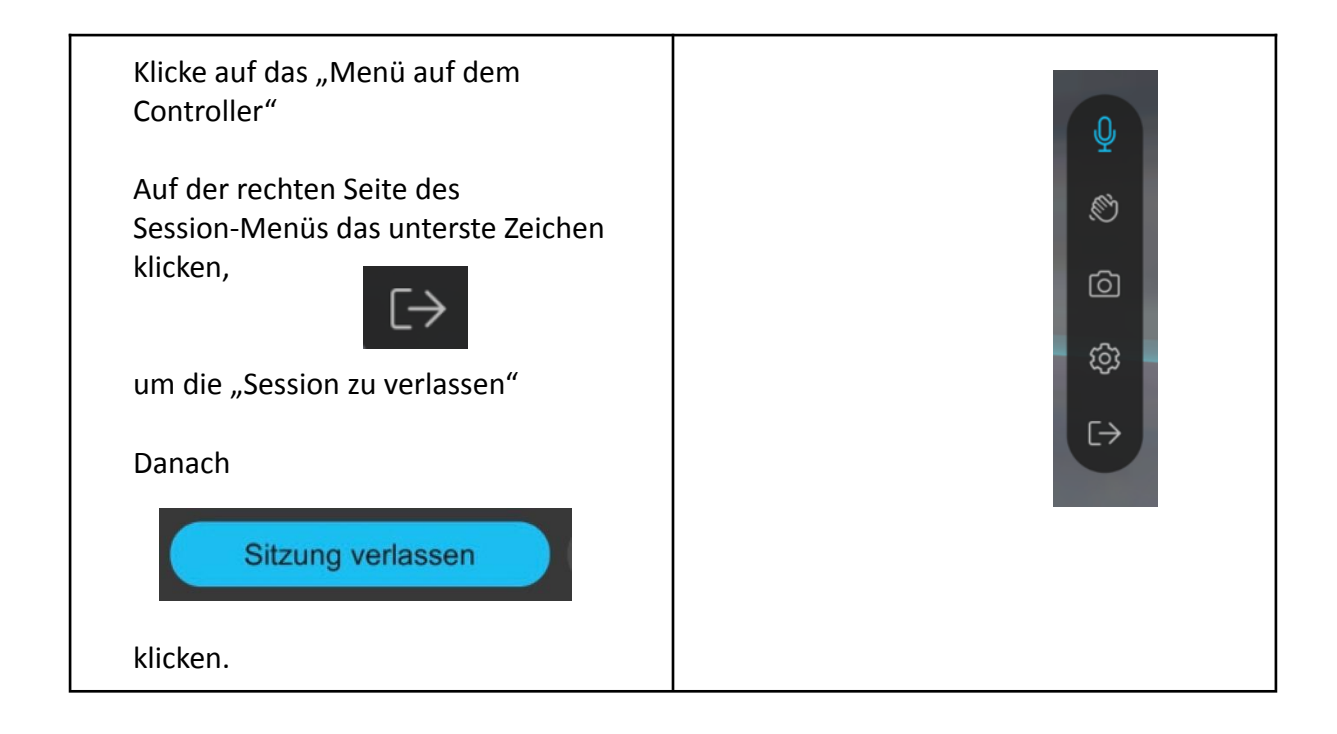

Im Hauptmenü von Engage auf den oberen rechten Kreis in der Ecke klicken

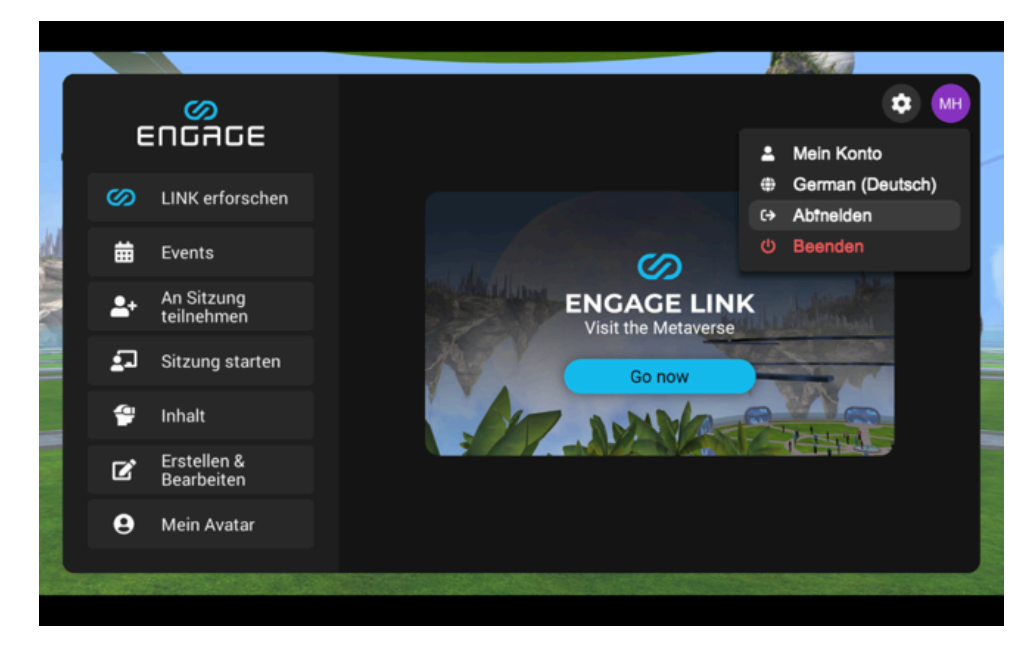

Auf "Abmelden" klicken

Im Anmelde-/Abmeldemenü auf den Ausschaltbutton oben rechts in der Ecke klicken

Auf "Applikation schließen" klicken und mit "Ja" bestätigen

Angekommen im VR Brillen Menü, auf den Ausschaltknopf an der Brille klicken und auf Herunterfahren klicken

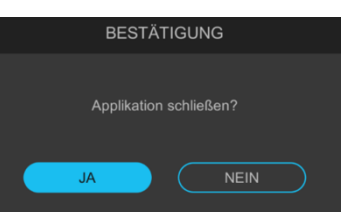